# Упутство за подешавање ЕТФ бежичног

интернета

Windows XP

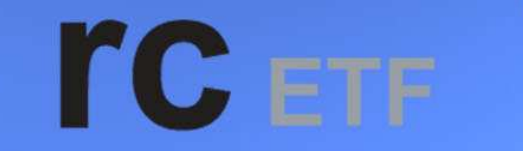

računski centar elektrotehničkog fakulteta

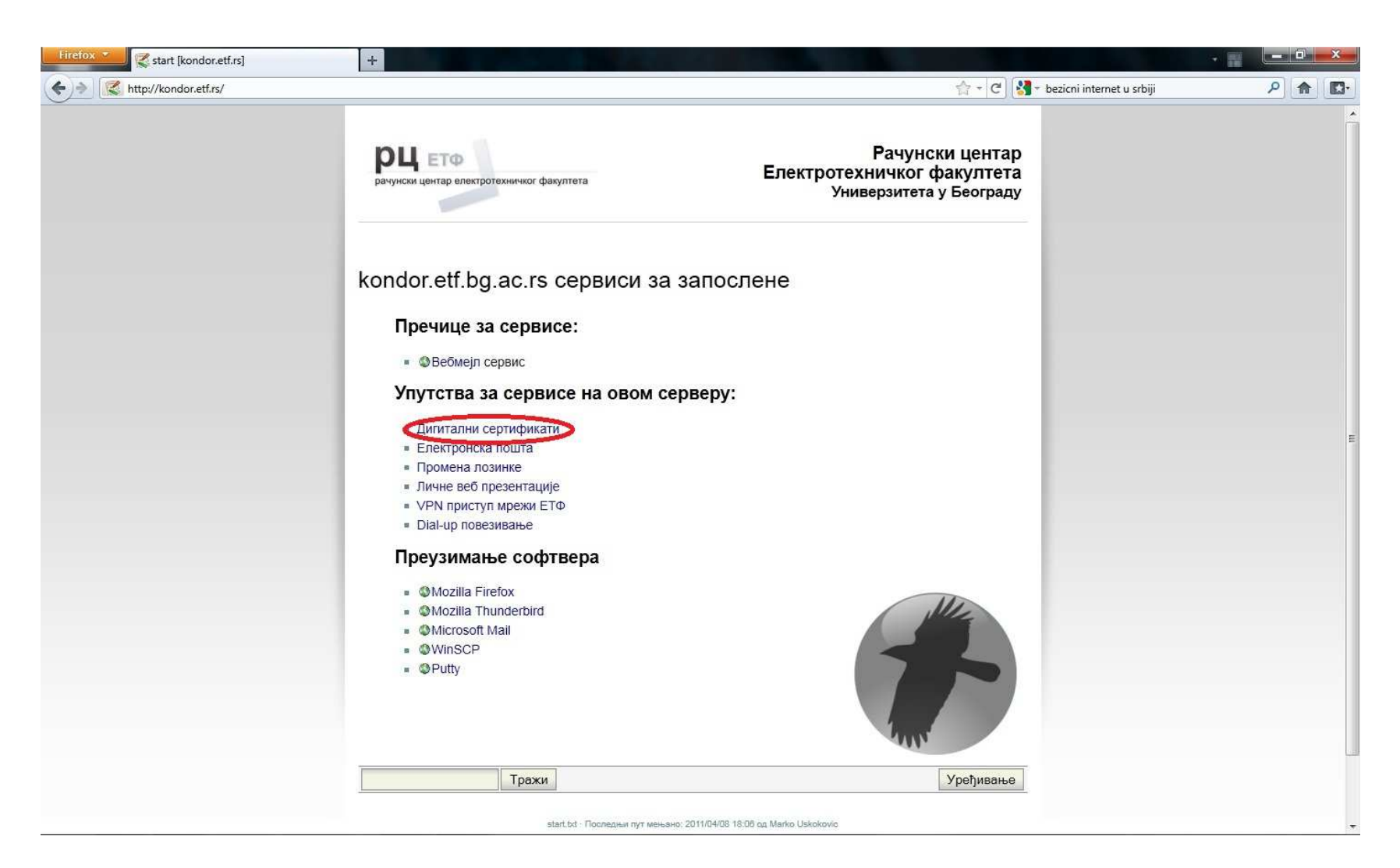

На страници <u>http://kondor.etf.rs/</u> отворите линк дигитални сертификати

| Firefox Certs [kondor.etf.rs] | +                                                                                                    |                                                                      |                         |   | a        | ×           |
|-------------------------------|----------------------------------------------------------------------------------------------------|----------------------------------------------------------------------|-------------------------|---|----------|-------------|
| + Mttp://kondor.etf.rs/certs  |                                                                                                    | 습 + 연 🔀 + be                                                         | zicni internet u srbiji | ٩ | <b>^</b> | <b>[]</b> - |
|                               | рачунски центар електротехничког факултета                                                                                                    | Рачунски центар<br>ротехничког факултета<br>Универзитета у Београду  |                         |   |          |             |
|                               | Назад<br>ЕТФ-ови СА сертификати<br>Сервиси на Кондору којима се приступа преко енкриптованих веза имају сви<br>од стране ЕТФ-овог ауторитета сертификата (certificate authority - CA).<br>Да вам ваш веб читач или клијент за електронску пошту не би пријављивао                | оје дигиталне сертификате издате<br>да не препознаје сертификат који |                         |   |          |             |
|                               | се користи, потребно је да инсталирате ЕТФ-ове СА сертификате.<br>Преузмите ЕТФ-ов базни сертификат (Root CA):<br>• Фу ПЕМ формату<br>• Фза Internet Explore<br>• Фза Mozilla Firefox<br>Преузмите ЕТФ-ов посреднички сертификат (Intermediate/ServerSub CA)<br>• ФИ ПЕМ формати | Потребно је<br>скинути оба<br>означена<br>сертификата.               |                         |   |          |             |
|                               | <ul> <li>Сондор SSH отисции иструшева (fingerprints)</li> </ul>                                                                                                    | Детаљније на<br>следећој слици                                       |                         |   |          |             |
|                               | Otisak javnog DSA ključa za SSH2 protokol za računar kondor.etf.rs je:                                                                                                    |                                                                      |                         |   |          |             |
|                               | Oc:f7:c9:00:9a:30:09:f7:03:fc:dc:df:93:0b:d1:79                                                                                                    |                                                                      |                         |   |          |             |
|                               | 4f:11:42:3f:7e:de:88:82:6e:18:fc:56:52:e0:d8:80                                                                                                    |                                                                      |                         |   |          |             |

На следећој страници скините на ваш рачунар оба означена сертификата. Снимите оба сертификата у исти фолдер ради лакшег сналажења касније током инсталације истих

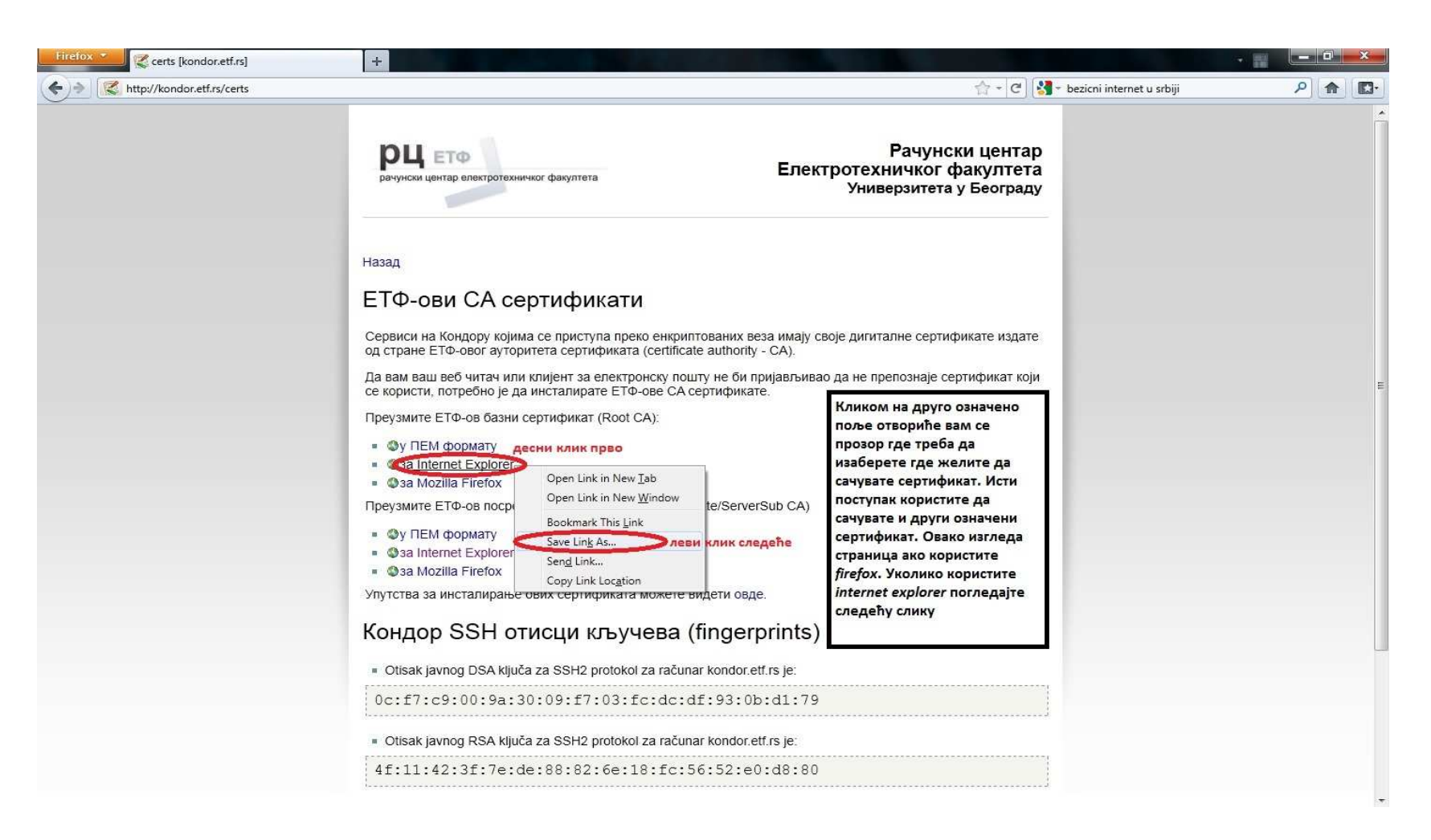

Сертификат скидате десним кликом на означени сертификат и у падајућем менију изаберите *Save Link As...* Ово је поступак уколико користите Mozilla Firefox

За Internet explorer погледајте следећу страну

| 🧀 certs [kondor.etf.rs] - Windows Internet Explorer | Statement of the second second s                                                                                                    | And in case of the local division of the local division of the loc |                                                                                                    |                        |
|-----------------------------------------------------|----------------------------------------------------------------------------------------------------|----------------------------------------------------------------------------------------------------|----------------------------------------------------------------------------------------------------|------------------------|
| CO Content Attp://kondor.etf.rs/certs               |                                                                                                    |                                                                                                    | 👻 😣 🤸 🗙 🔽 Bing                                                                                     | • م                    |
| 🗴 Contribute 📝 Edit 👻 🛅 Post to Blog                |                                                                                                    |                                                                                                    |                                                                                                    | 🗴 🍓 Convert 💌 🔂 Select |
| 🚖 Favorites 🛛 🚖 🌄 Suggested Sites 👻 🔊 Web Slice Gal | llery 👻                                                                                                    |                                                                                                    |                                                                                                    |                        |
| Certs [kondor.etf.rs]                               |                                                                                                    |                                                                                                    | 🟠 🔻 🔂 \star 🖃 🖶 🕈 Page 🕶                                                                           | Safety ▼ Tools ▼ 🕢 ▼ 🖓 |
|                                                     | рачунски центар електротехничког факултета<br>Назад<br>ЕТФ-ови СА с<br>Сервиси на Кондору кој<br>издате од стране ЕТФ-о                                                                                                    | Рачунск<br>Електротехничког ф<br>Универзитета у<br>чиверзитета у<br>к веза имају своје дигиталне серти<br>аte authority - СА).                                                                                                    | и центар<br>акултета<br>у Београду                                                                 | E                      |
|                                                     | Да вам ваш веб читач и<br>који се користи, потребн<br>Преузмите ЕТФ-ов базн<br>• Фу ПЕМ формату<br>• Фза Mozilla Firefox<br>ле Фу ПЕМ формату<br>• Фза Mozilla Firefox<br>Упутства за инсталиран<br>• Фза Mozilla Firefox<br>Упутства за инсталиран<br>• Сору<br>Сору Shortcut<br>Расте<br>• Сору<br>Сору Shortcut<br>Расте<br>• Сору<br>• Сору Shortcut<br>Расте<br>• Сору<br>• Сору Shortcut<br>Расте<br>• Сору<br>• Сору Shortcut<br>Расте<br>• Сору<br>• Сору Shortcut<br>Расте<br>• Сору<br>• Сору Shortcut<br>• Сору<br>• Сору Shortcut<br>• Сору<br>• Сору Shortcut<br>• Сору<br>• Сору Shortcut<br>• Сору<br>• Сору Shortcut<br>• Сору<br>• Сору Shortcut<br>• Сору<br>• Сору Shortcut<br>• Сору<br>• Сору Shortcut<br>• Сору<br>• Сору Shortcut<br>• Сору<br>• Сору Shortcut<br>• Сору<br>• Сору Shortcut<br>• Сору<br>• Сору Shortcut<br>• Сору<br>• Сору Shortcut<br>• Сору<br>• Сору Shortcut<br>• Сору<br>• Сору<br>• Сору Shortcut<br>• Сору<br>• Сору Shortcut<br>• Сору<br>• Сору<br>• | и пријављивао да не препознаје се<br>тификате.<br>Кликом на друго о<br>поље отвориће вам<br>прозор где треба д<br>изаберете где жел<br>сачувате сертифика<br>поступак користите<br>сачувате и други оз<br>сертификат. Овако<br>страница ако корис<br>internet explorer.                                                                                                    | :ртификат<br>значено<br>ч се<br>ца<br>инте да<br>ат. Исти<br>е да<br>значени<br>• изгледа<br>стите |                        |
|                                                     | 0c+f7+c9+00+9a+30+09+f7+03+f                                                                                                    | c·dc·df·93·Nh·d1·79                                                                                                    |                                                                                                    |                        |

Уколико користите Internet explorer поступак је исти, једино у падајућем менију кликнете левим кликом на *Save Target As...* (означено као на слици)

| 🖉 🖉 🖌 🕨 sertifikat | ti                                       |                                                          |  | 🗸 🍕 Search sertifikati |  | × |
|--------------------|------------------------------------------|----------------------------------------------------------|--|------------------------|--|---|
| Organize           | in library • Share with • Burn New folde | Означени сертификат отварате<br>дуплим левим кликом миша |  |                        |  | 0 |
| 2 items            |                                          |                                                          |  |                        |  |   |

Отворите фолдер у коме сте снимили сертификате. Отворите сертификат означен као на слици дуплим левим кликом миша

| Do you      | want to open this file?                                                                                                    |
|-------------|----------------------------------------------------------------------------------------------------|
|             | Name: Name: Name |
| 11 <b>8</b> | Publisher: Unknown Publisher                                                                                                    |
|             | Type: Security Certificate                                                                                                    |
|             | From: Purker Destination of the                                                                                                    |
| 🔽 Alwa      | Open Cancel<br>ys ask before opening this file                                                                                                    |
| 1           | While files from the Internet can be useful, this file type can potentially harm your computer. If you do not trust the source, do not popen this software. What is the risk?                                                                                                    |

Приликом отварања питаће Вас да ли желите да отворите сертификат и прихватите левим кликом на дугме *Open* (означено на слици)

|                  | Certificate Information                                                                                                    |          |
|------------------|----------------------------------------------------------------------------------------------------|----------|
| Thi<br>ins<br>Au | s CA Root certificate is not trusted. To enable trus<br>tall this certificate in the Trusted Root Certificatio<br>thorities store. | it,<br>n |
|                  | Issued to: ETF CA                                                                                                    |          |
|                  | Issued by: ETF CA                                                                                                    |          |
|                  | Valid from 01- Sep- 09 to 30- Aug- 19                                                                                              |          |
| 2022             | Install Certificate Issuer St                                                                                                    | atemen   |

У следећем кораку почиње инсталирање самог сертификата кликом на Install Certificate

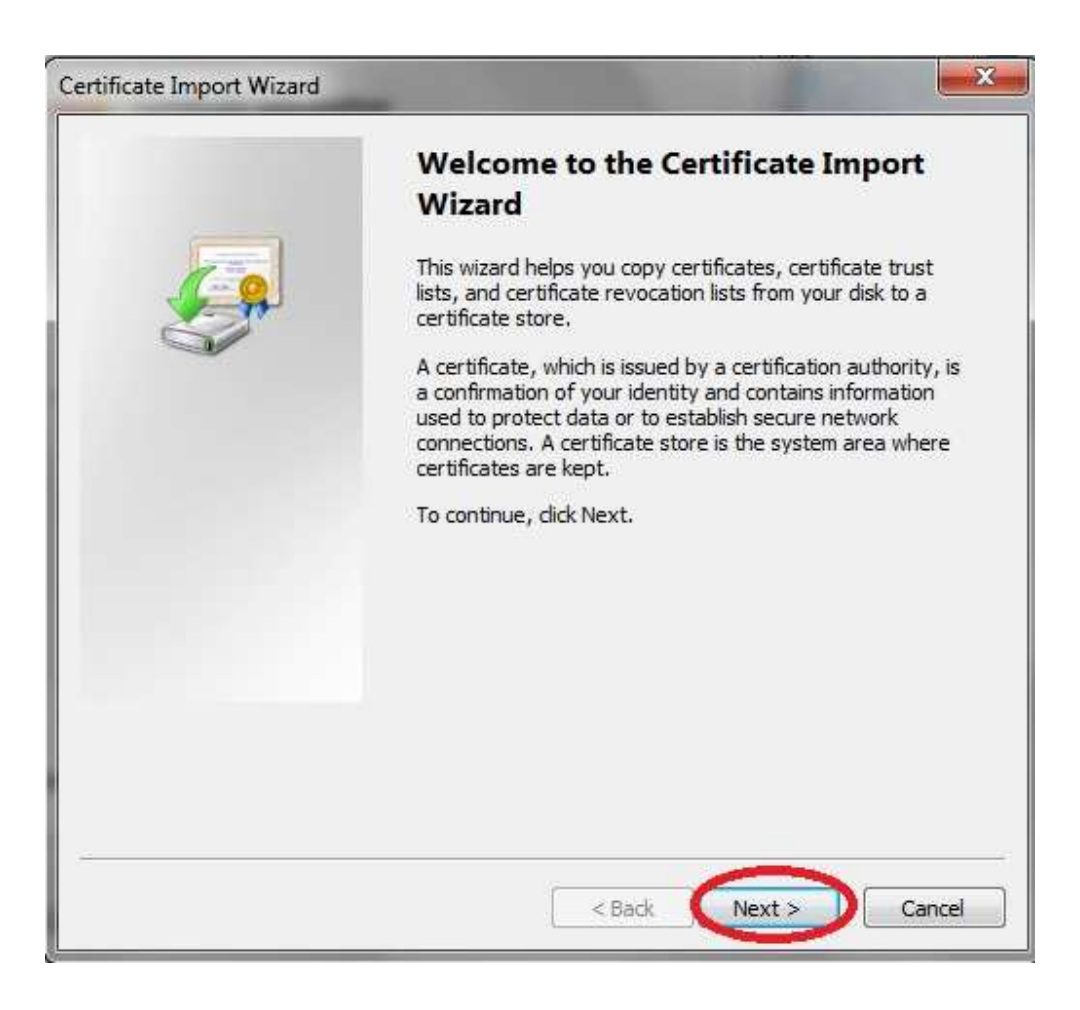

## Кликните на *Next* како би наставили инсталацију

| rtificate Im    | iport Wizard                                                                                       |
|-----------------|----------------------------------------------------------------------------------------------------|
| Certificate     | 2 Store                                                                                            |
| Certif          | icate stores are system areas where certificates are kept.                                         |
| Windo<br>the ce | ows can automatically select a certificate store, or you can specify a location for<br>ertificate. |
| C               | Automatically select the certificate store based on the type of certificate                        |
| 1 🧿             | Place all certificates in the following store                                                      |
|                 | Certificate store:                                                                                 |
|                 | Browse 2                                                                                           |
|                 |                                                                                                    |
|                 |                                                                                                    |
|                 |                                                                                                    |
|                 |                                                                                                    |
|                 |                                                                                                    |
| Learn more      | e about <u>certificate stores</u>                                                                  |
|                 |                                                                                                    |
|                 |                                                                                                    |
|                 | < Back Next > Cancel                                                                               |
|                 |                                                                                                    |

Да би сертификат био правилно инсталиран потребно је да левим кликом миша на *Place all certificates in the following store* (означено бројем 1 на слици) а затим на *Browse*... (означено бројем 2 на слици)

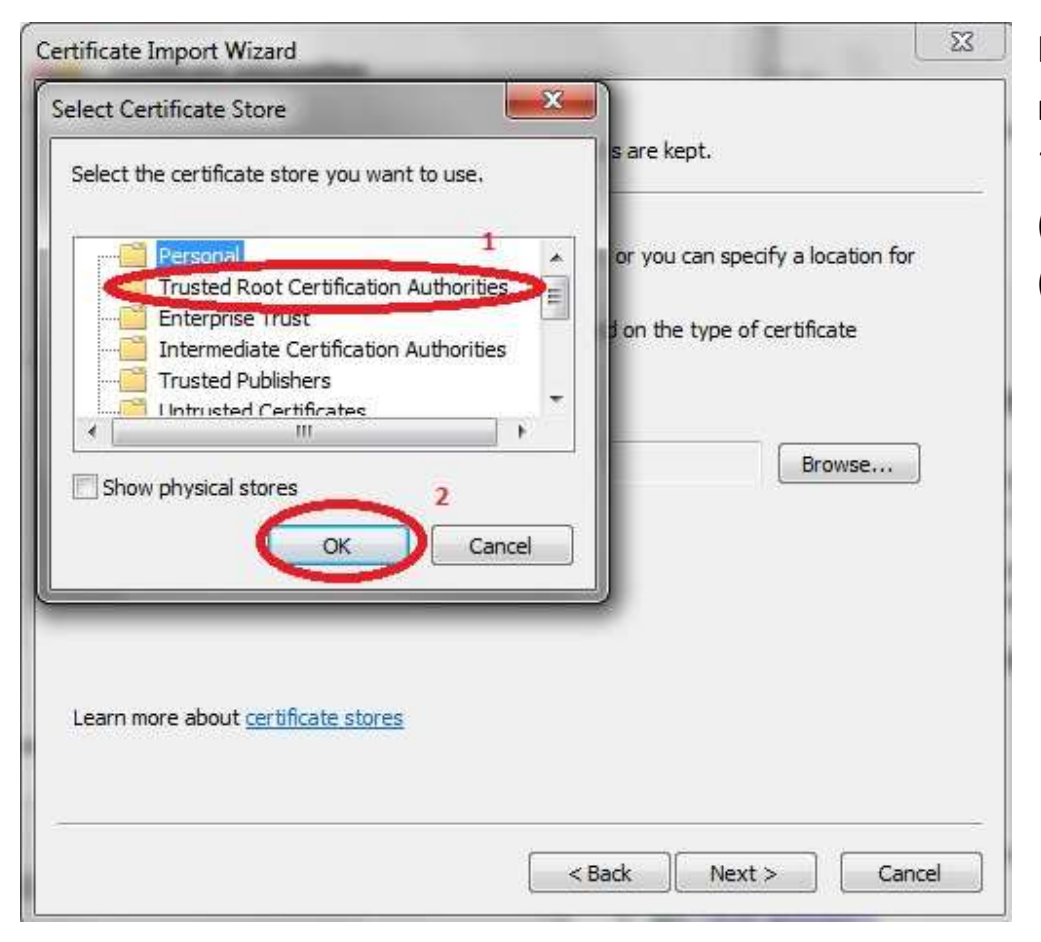

Кликом на *Browse* отвориће се нови прозор у коме треба да изаберете *Trusted Root Certification Authorities* (означено на слици бројем 1) и ОК (означено на слици бројем 2)

| ertificate Store                                                                                                    | 1971 - 1920 - 19 - 10 - 10 - 10 | 4                         |
|----------------------------------------------------------------------------------------------------|---------------------------------|---------------------------|
| Certificate stores are system areas                                                                                                    | where certificates are kep      | t.                        |
| Windows can automatically select a<br>the certificate.                                                                                                    | certificate store, or you ca    | an specify a location for |
| O Automatically select the certification                                                                                                    | cate store based on the t       | ype of certificate        |
| Place all certificates in the following place and certificates in the following place and certificates in the following pla | owing store                     |                           |
| Certificate store:                                                                                                    |                                 |                           |
| Trusted Root Certification A                                                                                                    | uthorities                      | Browse                    |
|                                                                                                    |                                 |                           |
|                                                                                                    |                                 |                           |
| earn more about <u>certificate stores</u>                                                                                                    |                                 |                           |
|                                                                                                    |                                 |                           |

 Кликом на ОК затвориће се прозор и кликните на Next како би наставили инсталацију

| Certificate Import Wizard |                                                                |                                                                         |
|---------------------------|----------------------------------------------------------------|-------------------------------------------------------------------------|
|                           | Completing the<br>Wizard<br>The certificate will be imp        | e Certificate Import                                                    |
|                           | You have specified the f<br>Certificate Store Selec<br>Content | ollowing settings:<br>ted by User Trusted Root Certifica<br>Certificate |
|                           | <u>د ا</u>                                                     | I                                                                       |
|                           |                                                                |                                                                         |
|                           | < Bac                                                          | k Finish Cancel                                                         |

Кликом на *Finish* прихватате да ће сертификат бити инсталиран на задатој локацији

#### Security Warning

You are about to install a certificate from a certification authority (CA) claiming to represent:

ETF CA

Windows cannot validate that the certificate is actually from "ETF CA". You should confirm its origin by contacting "ETF CA". The following number will assist you in this process:

Thumbprint (sha1): A1EB6509 6CDF890A C74A7377 5610598B 4B3080A7

#### Warning:

If you install this root certificate, Windows will automatically trust any certificate issued by this CA. Installing a certificate with an unconfirmed thumbprint is a security risk. If you click "Yes" you acknowledge this risk.

Do you want to install this certificate?

Yes No

Ради сигурности Windows вас поново пита да ли сте сигурни да желите да инсталирате сертификат. Кликните на *Yes* како би наставили

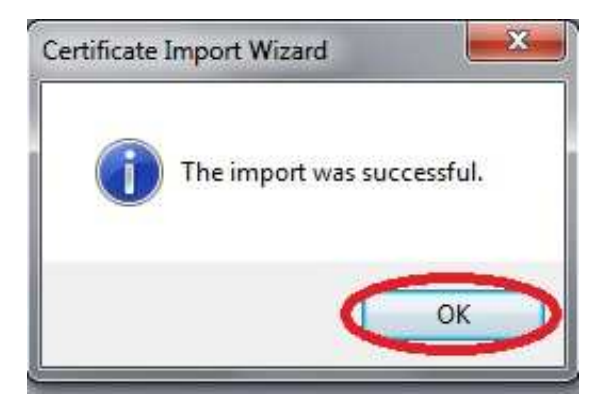

По избацивању поруке да је сертификат успешно инсталиран кликните на ОК

| 88            | Certificate Information                                                                                       |
|---------------|----------------------------------------------------------------------------------------------------|
| This<br>insta | CA Root certificate is not trusted. To enable trust,<br>Il this certificate in the Trusted Root Certification |
| Auth          | orities store.                                                                                                |
|               |                                                                                                    |
|               |                                                                                                    |
| 1             | Issued to: ETF CA                                                                                             |
| 141.02        | Issued to: ETF CA<br>Issued by: ETF CA                                                                        |
| 10            | Issued to: ETF CA<br>Issued by: ETF CA<br>Valid from 01- Sep- 09 to 30- Aug- 19                               |
| TATURE LANDON | Issued to: ETF CA<br>Issued by: ETF CA<br>Valid from 01- Sep- 09 to 30- Aug- 19                               |

И по затварању обавештења кликните на ОК како би затворили прозор сертификата

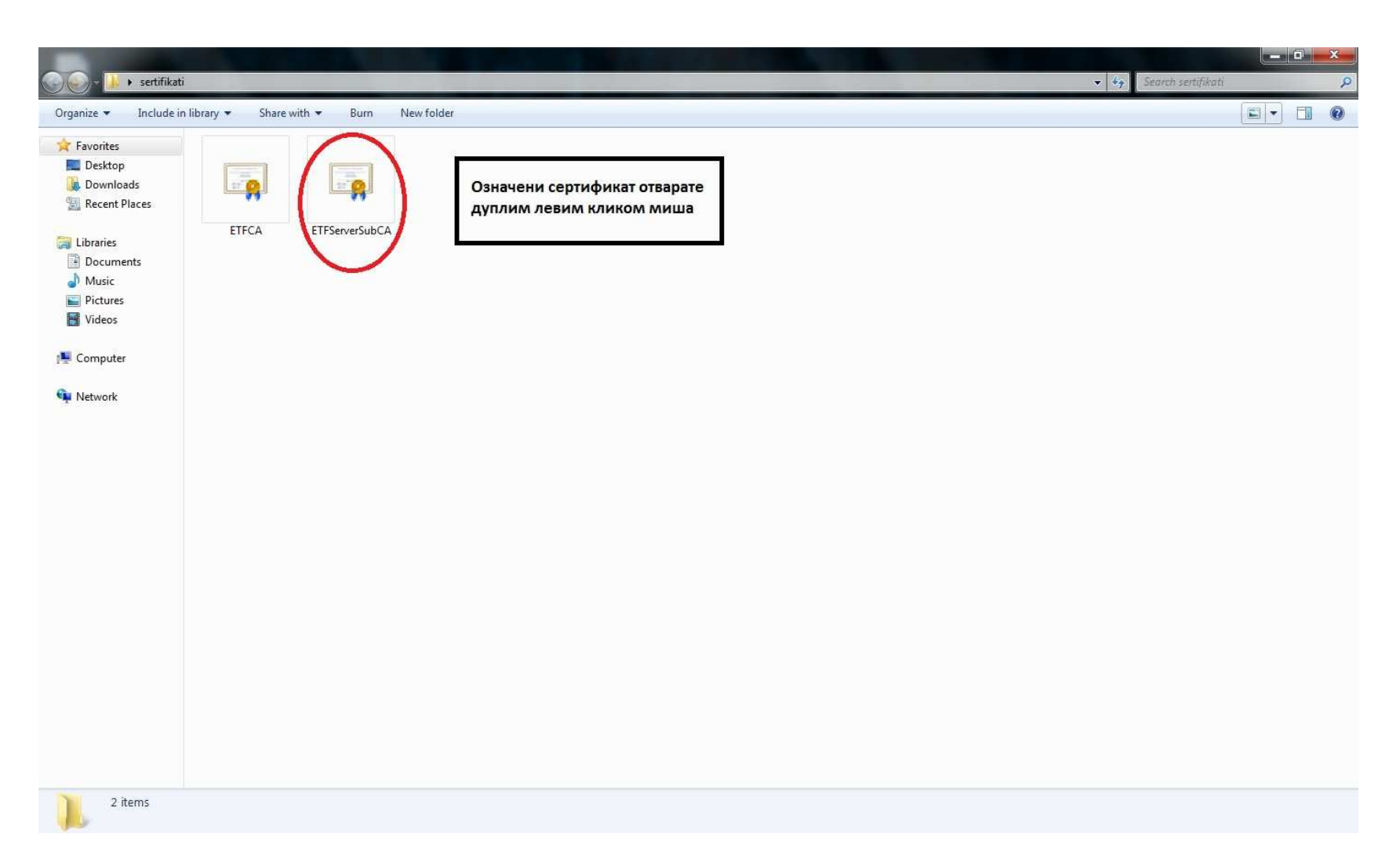

Отворите други сертификат означен као на слици дуплим левим кликом миша

| Open File | - Security W                                    | /arning                                                                                                    |
|-----------|-------------------------------------------------|----------------------------------------------------------------------------------------------------|
| Do you    | want to op                                      | en this file?                                                                                                    |
|           | Name:                                           | The Pice Derttop FIRS-Ansauct                                                                                                    |
|           | Publisher:                                      | Unknown Publisher                                                                                                    |
|           | Type:                                           | Security Certificate                                                                                                    |
|           | From:                                           | And -Destroyantes - and the second                                                                                                    |
| 🔽 Alwa    | ys ask before                                   | Open Cancel                                                                                                    |
| ۲         | While files fr<br>potentially h<br>open this so | om the Internet can be useful, this file type can<br>arm your computer. If you do not trust the source, do not<br>ftware. <u>What's the risk?</u> |

Поступак је исти као и за први сертификат

| Certificate                                                                          | ×         |
|--------------------------------------------------------------------------------------|-----------|
| General Details Certification Path                                                   |           |
| Certificate Information                                                              |           |
| This certificate is intended for the following purpose<br>• All application policies | (s):      |
| Issued to: ETF Server SubCA                                                          | <u>27</u> |
| Issued by: ETF CA                                                                    |           |
| Valid from 01- Sep- 09 to 27- May- 17                                                |           |
| Install Certificate) Issuer S                                                        | tatement  |
|                                                                                      | ОК        |

У следећем кораку почиње инсталирање самог сертификата кликом на означено дугме

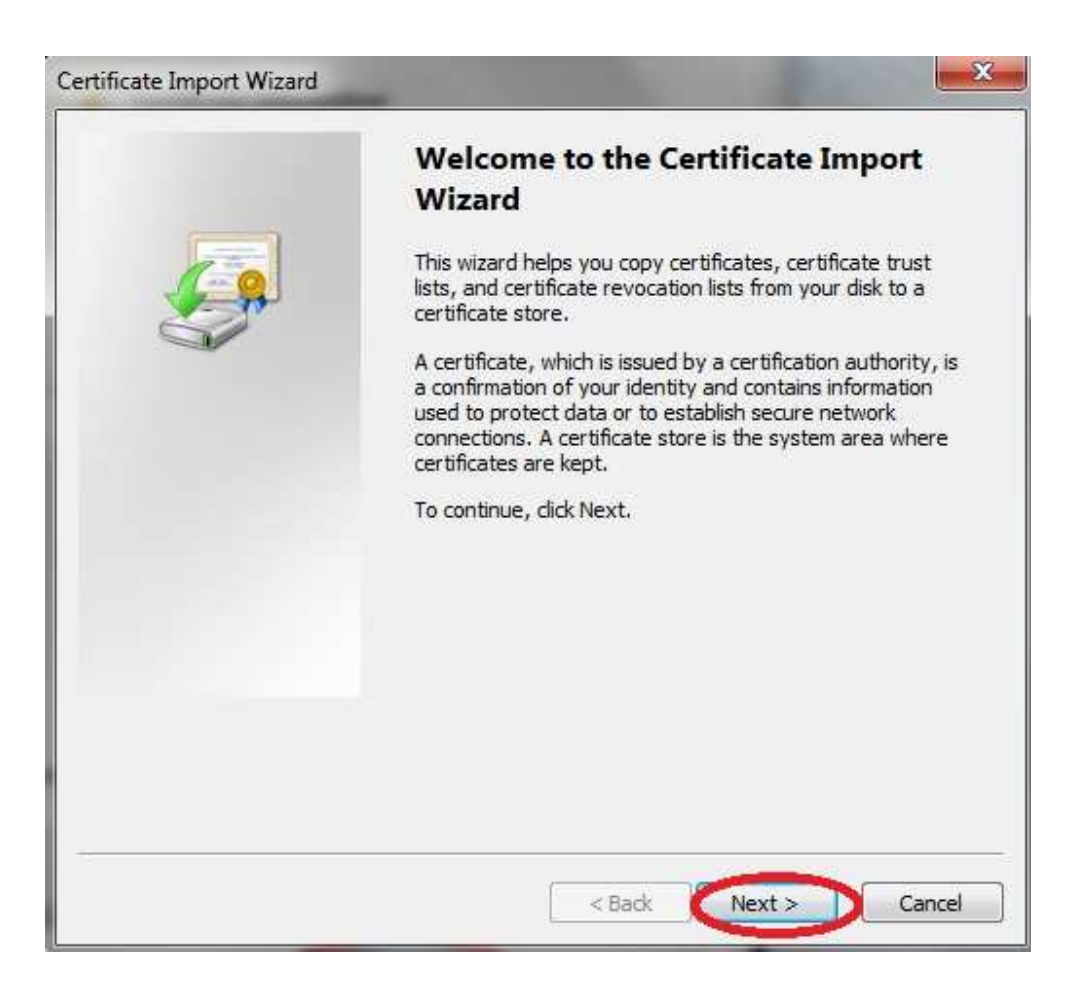

## Кликните на *Next* како би наставили инсталацију

| rtificate I      | mport Wizard                                                                                         |
|------------------|----------------------------------------------------------------------------------------------------|
| Certifica<br>Cer | <b>te Store</b><br>tificate stores are system areas where certificates are kept.                     |
| Win<br>the       | dows can automatically select a certificate store, or you can specify a location for<br>certificate. |
| 4                | Automatically select the certificate store based on the type of certificate                          |
| 1                | lace all certificates in the following store                                                         |
|                  | Certificate store:                                                                                   |
|                  | Browse                                                                                               |
|                  |                                                                                                    |
|                  |                                                                                                    |
|                  |                                                                                                    |
|                  |                                                                                                    |
| Learn mo         | re about <u>certificate stores</u>                                                                   |
|                  |                                                                                                    |
|                  |                                                                                                    |
|                  | < Back Next > Cancel                                                                                 |
|                  |                                                                                                    |

Да би сертификат био правилно инсталиран потребно је да левим кликом миша на *Place all certificates in the following store* (означено бројем 1 на слици) а затим на *Browse...* (означено бројем 2 на слици)

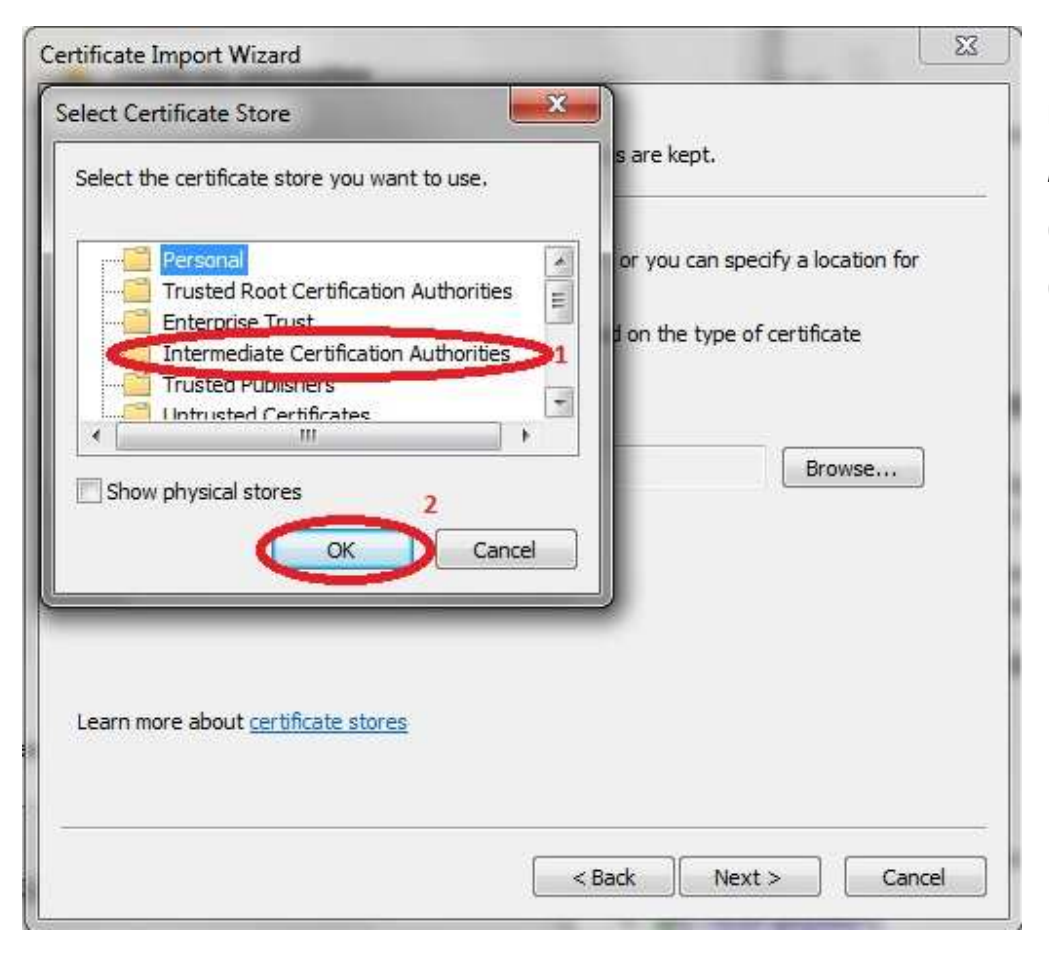

Кликом на *Browse* отвориће се нови прозор у коме треба да изаберете *Intermediate Certification Authorities* (означено на слици бројем 1) и ОК (означено на слици бројем 2)

| Certificate Store<br>Certificate stores are system areas w | bere certificates are kent.                        |
|------------------------------------------------------------|----------------------------------------------------|
|                                                            |                                                    |
| Windows can automatically select a ce the certificate.     | rtificate store, or you can specify a location for |
| Automatically select the certification                     | ate store based on the type of certificate         |
| Place all certificates in the follow                       | ving store                                         |
| Certificate store:                                         |                                                    |
| Intermediate Certification Aut                             | horities Browse                                    |
| earn more about <u>certificate stores</u> .                |                                                    |
|                                                            |                                                    |
|                                                            | Carl Navita Car                                    |

Кликом на ОК затвориће се прозор и кликните на Next како би наставили инсталацију

| Certificate Import Wizard |                                                        |                                                       |
|---------------------------|--------------------------------------------------------|-------------------------------------------------------|
|                           | Completing the<br>Wizard<br>The certificate will be im | e Certificate Import<br>ported after you dick Finish. |
| ~                         | Certificate Store Selec                                | ted by User Intermediate Certifica                    |
|                           | <                                                      | II b                                                  |
|                           |                                                        |                                                       |
|                           | < Bac                                                  | ck Finish Cancel                                      |

Кликом на *Finish* прихватате да ће сертификат бити инсталиран на задатој локацији

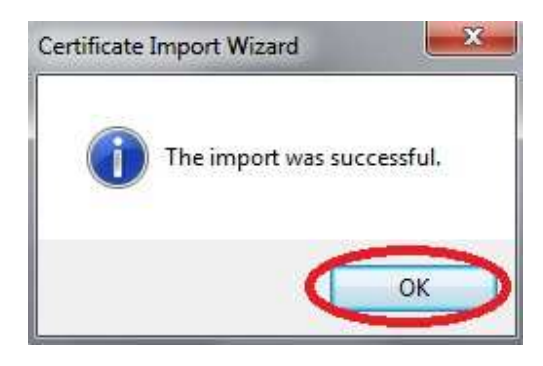

По избацивању поруке да је сертификат успешно инсталиран кликните на ОК дугме

| Certifica                         | ate Information                                              |
|-----------------------------------|--------------------------------------------------------------|
| This certificate<br>• All applica | e is intended for the following purpose(s):<br>tion policies |
| Issued to:                        | : ETF Server SubCA                                           |
| Issued by                         | : ETF CA                                                     |
| Valid from                        | 01- Sep- 09 to 27- May- 17                                   |
|                                   | Install Certificate Issuer Statemer                          |

И по затварању обавештења кликните на ОК како би затворили прозор сертификата

После инсталирања сертификата потребно је рестартовати рачунар!

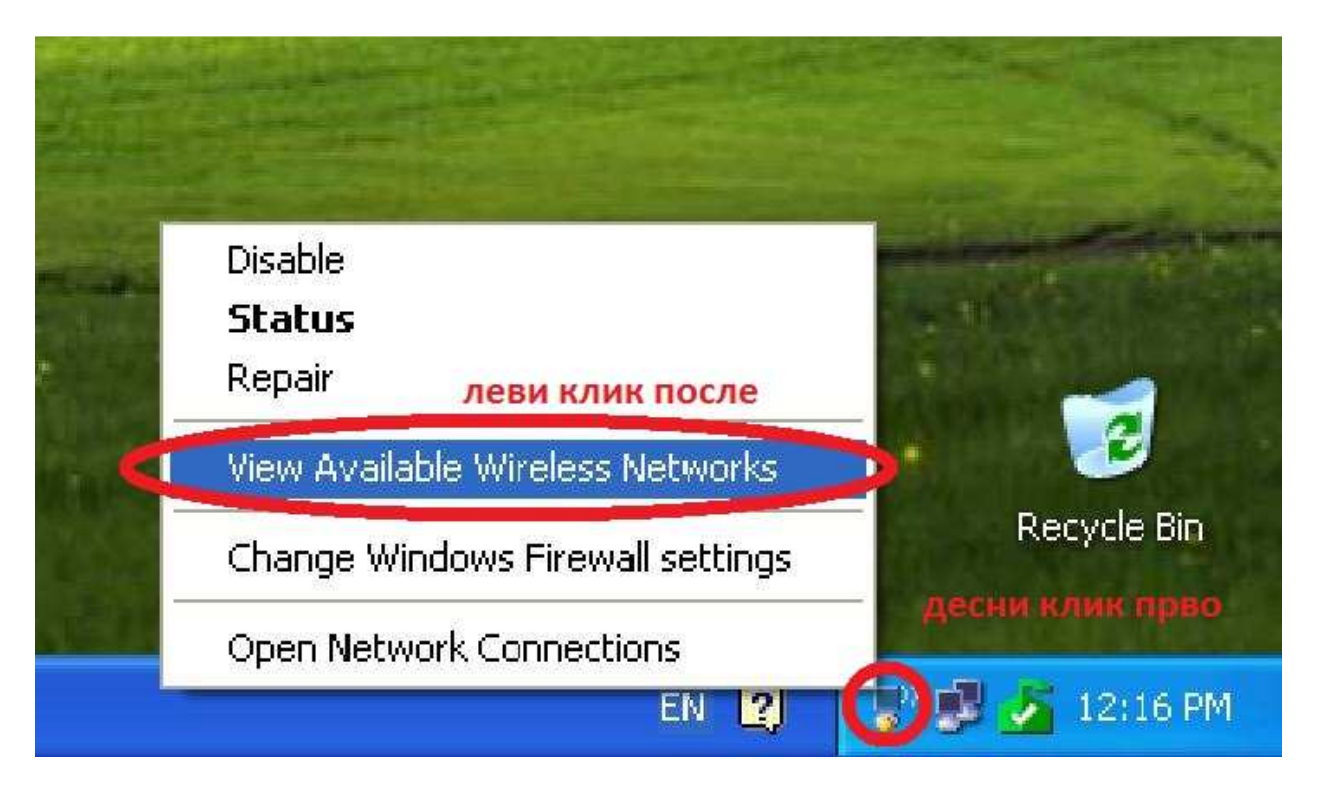

У доњем десном углу екрана (поред сата) потребно је да кликнеде десним кликом на мрежну иконицу и у менију који се појави кликните левим кликом на View Available Wireless Networks

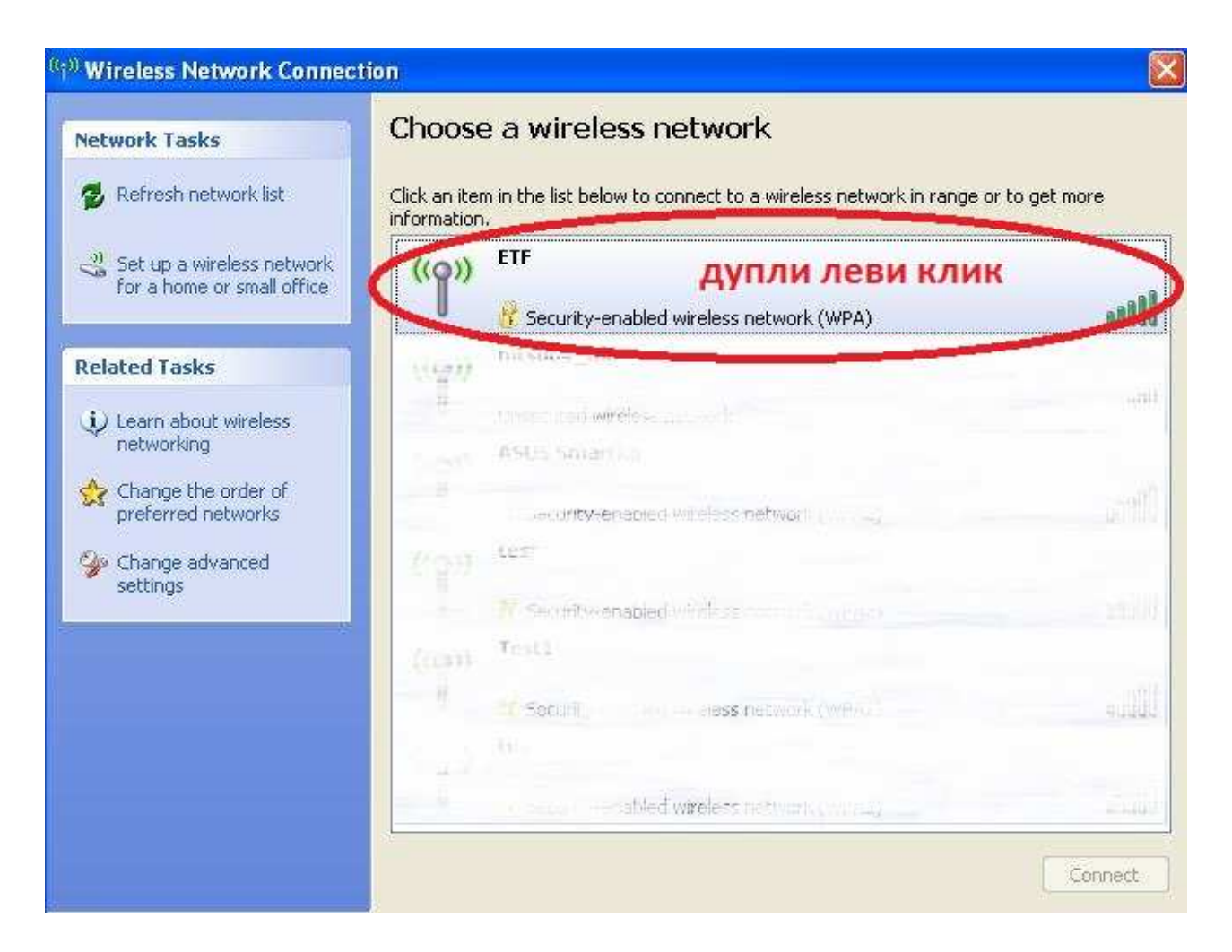

Кликните дуплим левим кликом на ЕТФ како би сте покренули поступак конектовања

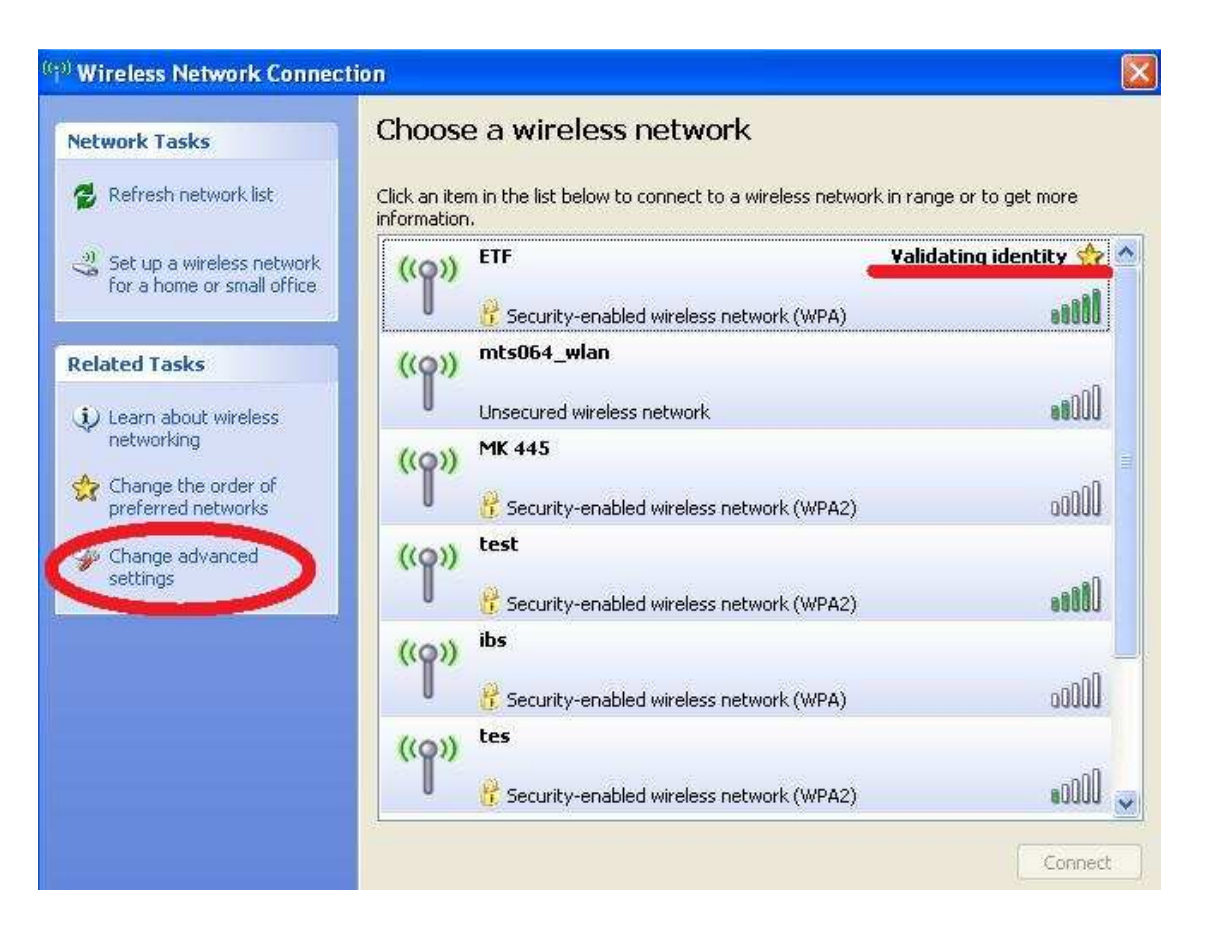

Сачекајте који тренутак да се појави Validating identity код ЕТФ конекције и кликните на Change advanced settings

| onnect using:        | -0                      |                  |
|----------------------|-------------------------|------------------|
| 👺 Cisco Aironet 8    | 02.11a/b/g Wireless     | Configure        |
| nis connection uses  | the following items:    |                  |
| 🛛 🖳 Client for Mic   | rosoft Networks         |                  |
| 🗹 🚚 File and Prin    | ter Sharing for Microsc | oft Networks     |
| 🗹 📇 QoS Packet       | Scheduler               |                  |
| 🗹 🐨 Internet Prot    | ocol (TCP/IP)           |                  |
|                      | <i></i>                 |                  |
| Install              | Uninstall               | Properties       |
| Description          |                         |                  |
| Allows your compu    | ter to access resource  | s on a Microsoft |
| network.             |                         |                  |
|                      |                         |                  |
| Chau iaan in natifi  | cation area when con    | nected           |
| 1 STIDW ICON IN NOUN |                         |                  |

Кликните на Wireless Networks

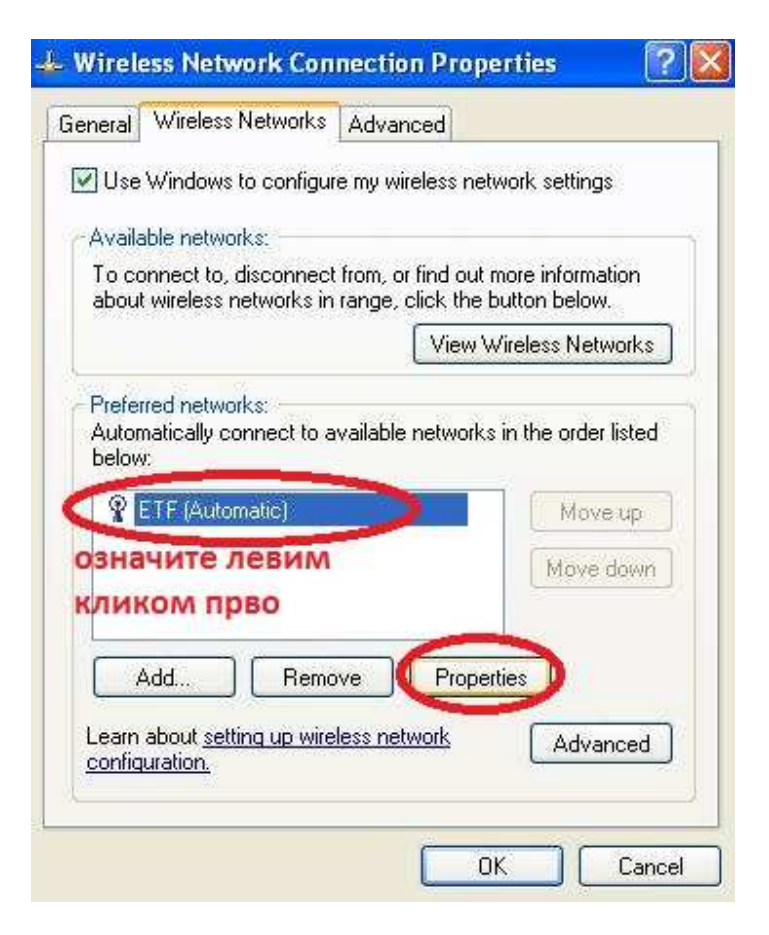

Кликните на ETF (Automatic) и кад поплави као на слици кликните на Properties

| twork name (SSID):                                   | TR                     |            |
|------------------------------------------------------|------------------------|------------|
| Connect even if this network key                     | vork is not broadcasti | ng         |
| <b>эначите прво</b><br>This network requires a key f | or the following:      |            |
| Network Authentication:                              | WPA                    | *          |
| Data encryption:                                     | TKIP                   | ~          |
| letwork key                                          |                        |            |
| Confirm network key:                                 |                        |            |
| ey index (advanced):                                 |                        |            |
| The key is provided for m                            | e automatically        |            |
| This is a computer-to-comp                           | uter (ad hoc) network  | ; wireless |

EAP type: Protected EAP (PEAP) Metotected EAP (PEAP) Smart Card or other Certificate Properties Properties Properties Authenticate as computer when computer information is available oco norse tpe6a ga 6yge npasho Authenticate as guest when user or computer information is unavailable OK Cancel

Authentication Connection

Enable IEEE 802.1x authentication for this network

Select this option to provide authenticated network access for

**ETF** properties

wireless Ethernet networks.

Association

Означите коцкицу код које пише Connect even if this network is not broadcasting а затим кликните на Authentication У пољу EAP type треба да буде изабрано Protected EAP (PEAP) (као на слици) и треба искључити Authenticate as computer when computer information is available ако је укључено

? 🗙

| sociation                     | Authentication                                | Connection                                                        |                      |
|-------------------------------|-----------------------------------------------|-------------------------------------------------------------------|----------------------|
| elect this<br>ireless Etl     | option to provide<br>hernet hetworks.         | authenticated network acces                                       | stor                 |
| 🖉 Enable                      | IEEE 802.1x auth                              | entication for this network                                       |                      |
| EAP type:                     | Protected EAP                                 | (PEAP)                                                            | *                    |
| Authen                        | icate as compute                              | r when computer information is                                    | s available          |
| Autheni<br>Autheni<br>unavail | icate as compute<br>icate as guest wł<br>able | r when computer information is<br>nen user or computer informatio | s available<br>on is |

Кликните на Properties

| otected EAP Properties                                                    | ?          |
|---------------------------------------------------------------------------|------------|
| vhen connecting:                                                          |            |
| Validate server certificate                                               |            |
| Connect to these servers:                                                 |            |
| Trusted Root Certification Authorities:                                   |            |
| Equifax Secure eBusiness CA-2                                             | ^          |
| Equifax Secure Global eBusiness CA-1                                      |            |
| Cign Import Primary Root CA                                               |            |
| M ETF CA                                                                  |            |
| M ETF Server SubCA                                                        |            |
|                                                                           |            |
|                                                                           |            |
| Do not prompt user to authorize new servers of certification authorities. | r trusted  |
| Secured password (EAP-MSCHAP v2)                                          | Configure. |
| Enable Fast Reconnect                                                     |            |
| Enable Quarantine checks                                                  |            |
| Disconnect if server does not present cryptobindi                         | ng TLV     |
| Ок                                                                        | Cancel     |

Пронађите у списку оба ЕТФ сеттивиката и штиклирајте их као на слици

| P MSCHAPv2 Properties                                   | 5                     | <u> </u>     | 3     |       |
|---------------------------------------------------------|-----------------------|--------------|-------|-------|
| When connecting:                                        |                       |              |       |       |
| utomatically use my Wind                                | dows logon r<br>anvi. | name and     | -     |       |
| ово поље треба                                          | да буде               | празно       |       |       |
| Сок                                                     | Cancel                | ]            |       | ^     |
| esign impento Primary R                                 | OUL CA                | =0           |       | ects  |
| ETF CA                                                  |                       |              |       | and a |
| EUnet International Roof                                | t CA                  |              |       |       |
| Federal Common Policy C                                 | A                     |              |       | ~     |
| <                                                       |                       |              |       | >     |
| Do not prompt user to aut<br>certification authorities. | horize new s          | ervers or tr | usted |       |
| Secured password (EAP-MSCH/                             | AP v2)                | *            | Confi | gure. |
| Enable East Reconnect                                   |                       | 1            | -     | -     |
| - Chable Fase Reconnect                                 |                       |              |       |       |

Кликните на *Configure* и искључите у новом прозору *Automaticallz use my Windows logon name and password* и кликните на ОК и опет на ОК да затворите и претходни прозор

| Wireless Network Con                                    | nection Prop                            | erties                            | 2   |
|---------------------------------------------------------|-----------------------------------------|-----------------------------------|-----|
| General Wireless Networks                               | Advanced                                |                                   |     |
| Use Windows to configur                                 | e my wireless net                       | work settings                     |     |
| To connect to, disconnect<br>about wireless networks in | from, or find out<br>range, click the l | more information<br>outton below. | ý,  |
|                                                         | View V                                  | Vireless Network                  | s   |
| below:                                                  |                                         | Move up<br>Move dow               | in] |
| Add Remo                                                | ive Prope                               | rties<br>Advance                  | 9   |
|                                                         | -                                       |                                   |     |

### Опет кликните на ОК да затворите и овај прозор

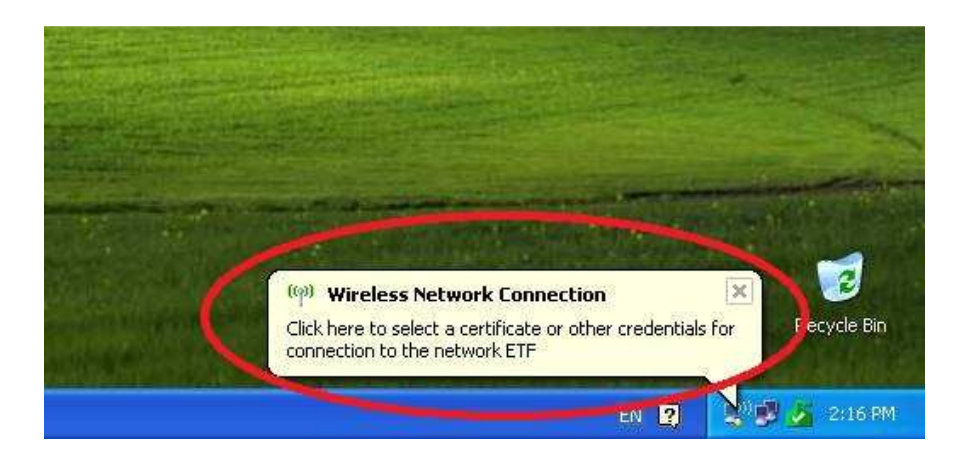

Када се поред сата у доњем десном углу појави балончић

кликните на њега (означено као на слици)

| nter Credenti | als                                |
|---------------|------------------------------------|
|               |                                    |
| User name:    | ваше корисничко име                |
| Password:     | ваша лозинка                       |
| Logon domain: | оставите празно                    |
| Save this use | r name and password for future use |

У новоотвореном прозору унесите ваше корисничко име са кондора (исто као за интернет пошту) и у пољу за лозинку унесите вашу лозинку са кондора (исто као за интернет пошту) а последње поље оставите празно и кликните на ОК

У колико сте урадили цео поступак као у упутству а имате проблема са конекцијом, можете се обратити за помоћ техничкој подршци на локал 319